## Signing Contracts

# On the SourceHub landing page, click the Sign Contracts tile

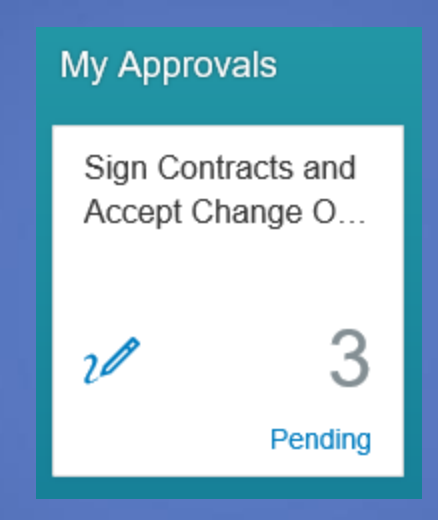

You must be logged in as the Authorized Contract Signer to see this. If you do not have it, see help document "Adding Roles"

## The left menu will have two options, "New" and "Change Order"

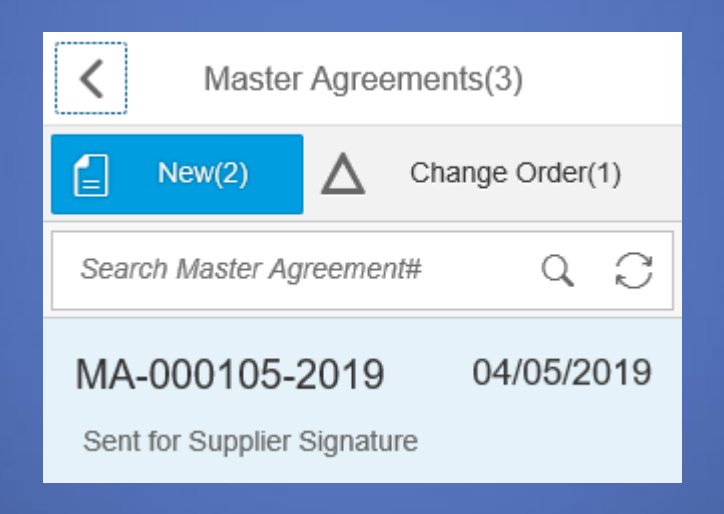

## The "New" option is for new contracts that need to be signed

| K Master Agreements(3)                                                                                        |  |  |  |  |
|----------------------------------------------------------------------------------------------------|--|--|--|--|
| New(2) A Change Order(1)                                                                                      |  |  |  |  |
| Search Master Agreement# Q                                                                                    |  |  |  |  |
| MA-000105-2019 04/05/2019<br>Sent for Supplier Signature<br>Test 2019 SUPPLY EQUIPMENT TE<br>Murthy Kamisetti |  |  |  |  |
| MA-000133-2019 05/20/2019<br>Sent for Supplier Signature<br>Insurance batch process testing<br>Scott A Lohr   |  |  |  |  |
|                                                                                                    |  |  |  |  |

## Click on the contract you want to sign and the details will populate

| Ν                              | MA-000105-2019 (Sent for Supplier Signature) |                |
|--------------------------------|----------------------------------------------|----------------|
| Header Information             |                                              | ^              |
| Service Description:           |                                              |                |
| Contract Term:                 | 04/05/2019 - 04/30/2022                      |                |
| Contract Owner:                | Murthy Kamisetti                             |                |
| Master Agreement#:             | MA-000105-2019                               |                |
| Contract#:                     | 420000025                                    |                |
| Insurance Compliance Status:   |                                              |                |
| Compliance Updated Date:       |                                              |                |
| Contract Document Details      |                                              |                |
| Signature Phase Date:          | 04/05/2019 03:58:00                          |                |
| Contract Doc#:                 | TEST                                         |                |
| Document Name:                 | Dev - Scrapped.doc (Ver# 1)                  |                |
| Date Added:                    | 04/05/2019 03:58:00                          |                |
| 𝒞 Supplier Signature - Pending |                                              |                |
| Supplier Name:                 |                                              |                |
| Contract Doc#:                 | TEST                                         |                |
|                                | I agree to contract terms and conditions     |                |
| *Authorized Signer:            | Enter Full Name                              |                |
| *Supplier Title:               | Enter Title                                  | ~              |
|                                |                                              | Sign & Execute |

## The contract document will be under the Contract Document Details in "Contract Doc#"

#### Contract Document Details

Signature Phase Date: 04/05/2019 03:58:00

Contract Doc#: TEST

Document Name: Dev - Scrapped.doc (Ver# 1)

Date Added: 04/05/2019 03:58:00

# Clicking the Contract Number will take you to eSourcing to view contract

| Displaying: Contract Document in Master Agreement MA-000133-2019: Insurance batch process testing : |               |                         |                       |               |         |                      |
|----------------------------------------------------------------------------------------------------|---------------|-------------------------|-----------------------|---------------|---------|----------------------|
| CONTRACT-                                                                                           | 01349         |                         |                       |               |         |                      |
| Document a                                                                                          | ▶↓ Actions ∡  | 搇 Favorites             | ]                     |               |         |                      |
| General                                                                                             |               |                         |                       |               |         |                      |
|                                                                                                    | D             | Name: CC<br>escription: | ONTRACT-01349         |               |         |                      |
|                                                                                                    |               | Type: Co                | ontract               |               |         |                      |
| Check-Out Info                                                                                      | mation        |                         |                       |               |         |                      |
|                                                                                                    | Check         | ed Out By:              |                       |               |         |                      |
|                                                                                                    | Check-Out     | Comment:                |                       |               |         |                      |
| Final Signed Do                                                                                     | cument        |                         |                       |               |         |                      |
|                                                                                                    | I             | File name:              |                       |               |         |                      |
| Version History                                                                                     |               |                         |                       |               |         |                      |
| Compare                                                                                             |               |                         |                       |               |         |                      |
| Date                                                                                                | Added         | File Nar                | me                    | Added By      | Comment | Status               |
| (CDT)                                                                                               | 2019 03:40 PM | CONTR                   | ACT-01349.docx        | Union Pacific |         | Electronic Signature |
| 🛋 🛋 Pa                                                                                              | ge 1 of 1     | Go 💌 💌                  | Displaying 1-1 of 1 m | ecords.       |         |                      |

# Click the "File Name" to download the contract

|                                                     | 1              | ype: Contract              |                          |         |  |
|-----------------------------------------------------|----------------|----------------------------|--------------------------|---------|--|
| Check-Out Inforn                                    | Download Contr | act Document Version - Mi. | – 🗆 X                    |         |  |
|                                                     | A https://sa   | ogw.xtest.www.uprr.com/s   | sourcing/content/confirm | nE      |  |
| Final Signed Doc                                    |                |                            |                          |         |  |
| Version History Download Check Out Cancel           |                |                            |                          |         |  |
| E Compare                                           |                |                            |                          |         |  |
| Date Ad                                             | aea            | File Name                  | Added By                 | Comment |  |
| (CDT)                                               | )19 03:40 PM   | CONTRACT-01349.docx        | Union Pacific            |         |  |
| 🛋 🔺 Page 1 of 1 Go 👻 💟 Displaying 1-1 of 1 records. |                |                            |                          |         |  |

| Added                                                                                                    | File Name                                                                                                    | Added By          | Comment | Status         |         |        |   |  |
|----------------------------------------------------------------------------------------------------|----------------------------------------------------------------------------------------------------|-------------------|---------|----------------|---------|--------|---|--|
| /2019 03:40 PM                                                                                                    | CONTRACT-01349.docx                                                                                                    | Union Pacific     |         | Electronic Sig | gnature |        |   |  |
| ge 1 of 1 Go                                                                                                    | 💌 🔄 Displaying 1-1 of 1 r                                                                                                    | records.          |         |                |         |        |   |  |
| Supplier Authorized Sig<br>Supplier Signer T<br>Supplier Date Sign<br>Railroad Authorized Sig<br>UP Signer T<br>Railroad Date Sign | ner:<br>itte:<br>ned:<br>ner:<br>itte:<br>ned:                                                                                                    |                   |         |                |         |        |   |  |
| What do<br>From: sa                                                                                                    | you want to do with opposite wart to do with opposite wart and the power of the second second s | CONTRACT-01349.do | cx? Op  | n              | Save    | Cancel | × |  |
|                                                                                                    |                                                                                                    |                   |         |                |         |        |   |  |

# If any changes to the contract need to be made:

## • Click Actions > Check Out

## Displaying: Contract Document in Master Agreement CONTRACT-01349

General Check Out Check In Cancel Check-O Check out the contract document

## Add comments and click OK

| Check Out                                                                                                    |                     |
|----------------------------------------------------------------------------------------------------|---------------------|
| Second Second Se |                     |
| Checked Out By:<br>Check-Out Comment:                                                                                                    | 0 of 255 characters |

# To send new contract edits to Union Pacific:

#### Actions > Check In

| Displaying (Read Only): Contract Document in Master Agreeme<br>CONTRACT-01349 |                                                |  |  |  |
|-------------------------------------------------------------------------------|------------------------------------------------|--|--|--|
| 🗶 Cancel 📑 Document 🖌                                                         | Actions A 😪 Favorites                          |  |  |  |
|                                                                               | Check Out                                      |  |  |  |
| General                                                                       | Check In                                       |  |  |  |
|                                                                               | Cancel Check-Out                               |  |  |  |
|                                                                               | Name: C Check in the contract document version |  |  |  |

### Find the new document on your computer and click next

| Check In A New Version |                     |
|------------------------|---------------------|
| Next 🕑 🗶 Cancel        |                     |
| * File Name:           | CONTRACT-01349.docx |
| Comment:               |                     |
|                        |                     |
|                        | 0 of 255 characters |

### Once complete, click OK and the contract will be sent to UP for legal review

| Step 2: Processing Request |                                                                                                    |  |
|----------------------------|----------------------------------------------------------------------------------------------------|--|
| 🕢 Back 🖋 OK 🗶 Cancel       |                                                                                                    |  |
| Status:                    | Complete                                                                                                    |  |
| Percent Complete:          | 100                                                                                                    |  |
|                            | Warning: Once you click the "OK" button above, this new contract document version will be saved and will not be able to be deleted. |  |

## When you are ready to sign:

- Check the box acknowledging that you agree to the Terms and Conditions
- Type your name, title, and the date

| 2 Supplier Signature - Pending |                                          |  |
|--------------------------------|------------------------------------------|--|
| Supplier Name:                 |                                          |  |
| Contract Doc#:                 | TEST                                     |  |
| (                              | I agree to contract terms and conditions |  |
| *Authorized Signer:            | Enter Full Name                          |  |
| *Supplier Title:               | Enter Title                              |  |
| *Date:                         | MM/DD/YYYY                               |  |
|                                |                                          |  |

 Then click Sign and Execute, this will send the contract back to UP for signature